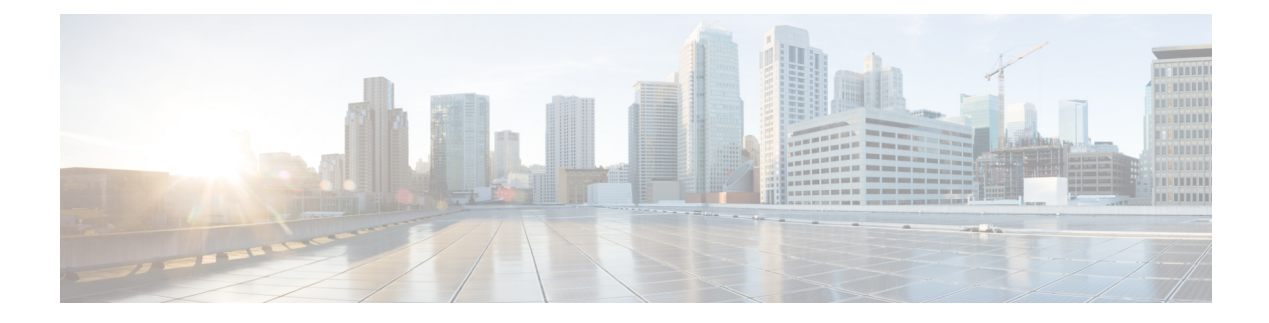

# **Implementing MAC Authentication Bypass**

This chapter describes the implementation of MAC Authentication Bypass (MAB).

IEEE 802.1X authentication configuration on the router helps to prevent unauthorized end devices from gaining access to the network. However, not all end devices support 802.1X. Hence, we introduce port controlling functionality on these routers using MAC authentication bypass (MAB)—a feature that grants network access to devices based on their MAC addresses, regardless of their 802.1X capability or credentials.

For details of commands related to MAB, see the 802.1X and Port Control Commands chapter in the System Security Command Reference for Cisco NCS 5500 Series Routers and Cisco NCS 540 and NCS 560 Series Routers.

• MAC Authentication Bypass, on page 2

# **MAC** Authentication Bypass

## **Table 1: Feature History Table**

| Feature Name              | Release Information | Feature Description                                                                                                    |
|---------------------------|---------------------|----------------------------------------------------------------------------------------------------|
| MAC Authentication Bypass | Release 24.3.1      | Introduced in this release on: NCS<br>5500 fixed port routers; NCS 5700<br>fixed port routers; NCS 5500<br>modular routers (NCS 5500 line<br>cards; NCS 5700 line cards [Mode:<br>Compatibility; Native])                                                                                                    |
|                           |                     | Based on the MAC address of the<br>end device or the client connected<br>to the router port, this feature<br>enables port control functionality<br>for your router. This functionality<br>provides controlled access to<br>network services for end devices<br>that do not support other<br>authentication methods such as<br>IEEE 802.1X port-based<br>authentication. |
|                           |                     | The feature introduces these changes:                                                                                                    |
|                           |                     | CLI:                                                                                                    |
|                           |                     | • New <b>mab</b> option for the <b>dot1x</b><br><b>profile</b> command                                                                                                    |
|                           |                     | • New <b>mab-retry-time</b> option<br>for the <b>authenticator</b><br>command                                                                                                    |
|                           |                     | • clear mab                                                                                                    |
|                           |                     | • show mab                                                                                                    |

MAC authentication bypass (MAB) is a port control feature in which the router (authenticator) uses the MAC address of the end device or the client (also called as supplicant) as an authenticating parameter to provide network access.

802.1X (Dot1x) is one of the most widely used port-based authentication method to allow controlled access to the end devices connected to the port. However, not all clients support 802.1X. We would still need to allow them into the network even without 802.1X authentication. The MAB feature intends to provide this controlled access to such devices based on their MAC addresses.

L

# **Restrictions for MAC Authentication Bypass**

These restrictions apply to the MAB feature:

- With MAB, you can perform user authentication using a remote AAA server only; not using the local AAA server on the router.
- MAB feature works only as a standalone feature; not as a fallback mechanism for any other type of authentication failures.
- MAB supports only a single end device on each port.

Hence, you must configure the authenticator (the router) to be in single-host mode.

# **Authentication Failure Scenarios of MAB**

This table lists the various authentication failure scenarios and the expected behavior of MAB feature.

| lf                                                               | And                                                       | Then                                                                                                    |
|------------------------------------------------------------------|-----------------------------------------------------------|----------------------------------------------------------------------------------------------------|
| the RADIUS<br>server rejects<br>the<br>authentication<br>request |                                                           | <ul> <li>the router</li> <li>deletes the client programming on the port, if that client was already authenticated</li> <li>retries the authentication process twice with the RADIUS server at an interval (configurable using the authenticator timer mab-retry-time command) of 60 seconds, by default</li> <li>clears the client session and its programming on the port (if the server still does not authorize the client), and</li> <li>puts the port back in MAC learning mode to relearn a new MAC address.</li> </ul> |
| the client is<br>unauthenticated                                 | authentication<br>does not<br>happen after<br>the retries | <ul> <li>the router</li> <li>deletes the client context, and</li> <li>puts the port back in MAC learning mode to relearn a new MAC address.</li> </ul>                                                                                                    |

Table 2: Authentication Failure Scenarios and Expected Feature Behavior of MAB

| lf                                                                              | And                                                                 | Then                                                                                                    |
|---------------------------------------------------------------------------------|---------------------------------------------------------------------|----------------------------------------------------------------------------------------------------|
| the RADIUS<br>server is not<br>reachable<br>during<br>authentication<br>process | server dead<br>action<br>auth-retry<br>command is<br>configured     | <ul> <li>the router</li> <li>retains the programming of the client that was already authenticated</li> <li>retries the authentication process with the RADIUS server at an interval (configurable using the authenticator timer mab-retry-time command) of 60 seconds until the server becomes available</li> <li>does not attempt to learn any new MAC address on the port, and</li> <li>the router puts the port back in MAC learning mode to relearn a new MAC address.</li> <li>To clear the client session and its programming on the router, use the clear mab session command.</li> </ul> |
| the RADIUS<br>server is not<br>reachable<br>during<br>authentication<br>process | server dead<br>action<br>auth-retry<br>command is not<br>configured | <ul> <li>the router</li> <li>deletes the programming of the client that was already authenticated and retries authentication</li> <li>automatically clears the client session, if the client is still not authenticated, and</li> <li>puts the port back in MAC learning mode to relearn a new MAC address.</li> </ul>                                                                                                    |

# **How MAC Authentication Bypass Works**

# Summary

These are the key components of MAC authentication bypass:

- Supplicant: The client or end device without dot1x support.
- Authenticator: The router that tries to authenticate the host device running the supplicant with the authentication server.
- Authentication Server: The server that provides the authenticator the RADIUS reply (Access-Accept or Access-Reject message), which allows or denies network access to the end device.

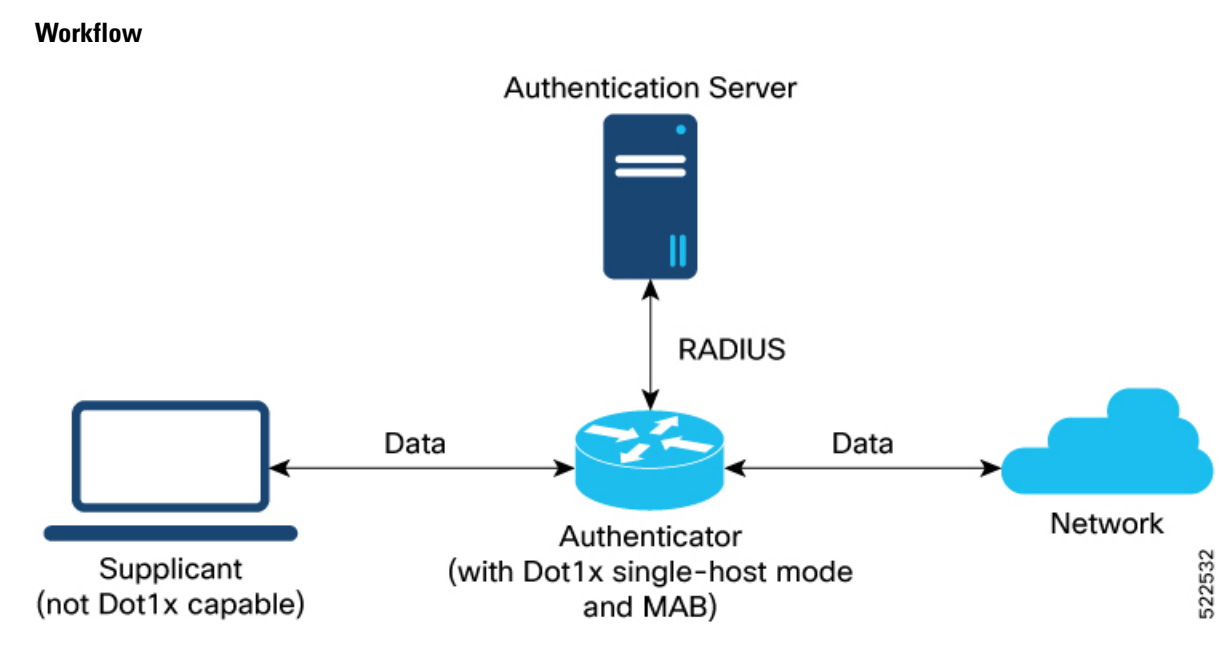

These stages describe how MAC authentication bypass process works.

- 1. The router receives an incoming data packet from the client that is connected to the router port.
- **2.** The router
  - a. learns the source MAC address, and
  - **b.** sends it to the external RADIUS server (authentication server) for authentication.

The RADIUS authentication server maintains a database of MAC addresses for devices that require access to the network.

3. Based on the authentication result, the router allows or drops the data packets from that client.

| If the RADIUS server                            | Then                                                                                                    | And                                                                                 |
|-------------------------------------------------|----------------------------------------------------------------------------------------------------|-------------------------------------------------------------------------------------|
| returns a success<br>(Access-Accept)<br>message | <ul> <li>it indicates that the MAC<br/>address is authenticated</li> <li>the client is authorized to send<br/>traffic through that port</li> </ul> | the router allows the traffic from the<br>client to be forwarded to the<br>network. |
| returns a failure<br>(Access-Reject)<br>message | it indicates that the MAC address<br>is unauthenticated                                                                                            | the router drops further data packets from that client.                             |

# Result

Thus, the MAB feature brings in port control functionality for Cisco IOS XR routers and provides end devices a controlled access to network services.

# **Configure MAC Authentication Bypass**

# Before you begin

- Configure the remote RADIUS server using the **radius-server** command, and authentication method with the RADIUS server using the **aaa authentication dot1x** command in .
- Configure the 802.1X profile (using the dot1x profile command in XR Config mode)
- Configure the authenticator (using the **authenticator** command in dot1x profile configuration sub mode) by specifying these parameters:
  - Re-authentication time-using reauth-time option
  - Host mode—using single-host option
  - Retry action for server-unreachable scenarios-using auth-retry or auth-fail option

See the MACSec Using EAP-TLS Authentication chapter for these configuration details.

See Running Configuration section for examples.

Follow these steps to configure MAC authentication bypass feature.

# **Step 1** Enable MAB on the dot1x profile.

### Example:

```
Router#configure
Router(config)#dot1x profile test_mab
Router(dot1xx-test_mab)#mab
Router(dot1xx-test_mab)#commit
```

**Step 2** Configure the authenticator retry time for MAB clients.

### Example:

```
Router#configure
Router(config)#dot1x profile test_mab
Router(dot1xx-test_mab)#authenticator
Router(dot1xx-test_mab-auth)#timer mab-retry-time 60
Router(dot1xx-test_mab-auth)#commit
```

**Step 3** Attach the dot1x profile to the corresponding interface or port on the router.

# Example:

```
Router(config)#interface GigabitEthernet0/0/0/0
Router(config-intf)#dot1x profile test_mab
Router(config-intf)#commit
```

**Step 4** Verify the running configuration on the router.

#### Example:

Router# show running-configuration

L

```
I
radius-server host <ip-address> auth-port <auth-port-num> acct-port <acct-port-num>
key 7 <key>
!
aaa authentication dot1x default group radius
interface GigabitEthernet0/0/0/0
dot1x profile test_mab
!
dot1x profile test_mab
mab
authenticator
 timer reauth-time 60
 timer mab-retry-time 60
 host-mode single-host
 server dead action auth-retry
!
Т
end
```

# **Verify MAC Authentication Bypass**

Follow these steps to verify MAC authentication bypass feature.

```
Step 1 Check the MAB summary.
```

### Example:

\_\_\_\_\_

Router#

The Status field shows as Authorized.

**Step 2** Verify the detailed status of MAB.

## Example:

```
Router#show mab detail
Fri Apr 1 16:37:37.140 IST
```

NODE: node0\_0\_CPU0

MAB info for GigabitEthernet0/0/0/0

| InterfaceName   | : | Gi0/0/0/0     |
|-----------------|---|---------------|
| InterfaceHandle | : | 0x00000060    |
| HostMode        | : | single-host   |
| PortControl     | : | Enabled       |
| PuntState       | : | Stop Success  |
| PuntSummary     | : | Punt disabled |
|                 |   |               |

```
Client:

MAC Address : 1122.3344.5566

Status : Authorized

SM State : Terminate

ReauthTimeout : 60s, Remaining 0 day(s), 00:00:46

RetryTimeout : 60s, timer not started yet

AuthMethod : PAP (remote)

LastAuthTime : 2022 Apr 01 16:37:23.634

ProgrammingStatus : Add Success

Router#
```

loucer #

The PortControl field shows as Enabled.

**Step 3** Verify the MAB interface summary.

### Example:

```
        Router#show mab interface gigabitEthernet 0/0/0/0

        Fri Apr 1 16:38:27.715 IST

        Interface-Name
        Client

        Status

        Gi0/0/0/0
        1122.3344.5566

        Authorized
```

The Status field shows as Authorized.

## **Step 4** Verify the MAB interface details.

#### Example:

```
Router#show mab interface gigabitEthernet 0/0/0/0 detail
Fri Apr 1 16:38:31.543 IST
MAB info for GigabitEthernet0/0/0/0
_____
InterfaceHandle : Gi0/0/0/0
HostMode : circi
                  : single-host
: Enabled
PortControl
                  : Stop Success
PuntState
PuntSummary
                  : Punt disabled
Client:
 MAC Address
                : 1122.3344.5566
 Status
                   : Authorized
 SM State
 SM State : Terminate
ReauthTimeout : 60s, Remaining 0 day(s), 00:00:51
 RetryTimeout: 60s, timer noAuthMethod: PAP (remote)LastAuthTime: 2022 Apr 01
                  : 60s, timer not started yet
                   : 2022 Apr 01 16:38:23.640
 ProgrammingStatus : Add Success
Router#
```

The PortControl field shows as Enabled.

**Step 5** Verify the MAB interface statistics.

### Example:

```
RxNoSrcMac
                 : 0
 RxNoIdb
                  : 0
Port Control:
 EnableSuccess
                 : 1
 EnableFail
                 : 0
 UpdateSuccess
                  : 0
 UpdateFail
                  : 0
 PuntStartSuccess : 0
 PuntStartFail
                 : 0
 PuntStopSuccess
                 : 1
 PuntStopFail
                 : 0
                 : 1
 AddClientSuccess
 AddClientFail
                  : 0
 RemoveClientSuccess : 0
 RemoveClientFail : 0
Client
                 :
 MAC Address
              : 1122.3344.5566
 Authentication:
   Success
                 : 1406
  Fail: 0Timeout: 0
   AAA Unreachable : 0
Router#
```

The EnableSuccess field under Port Control shows as 1.

# System Logs for MAC Authentication Bypass

The router displays these system logs on the console in various MAB scenarios:

• When you apply dot1x profile on the port, with MAB feature enabled

Success case:

 $L2-DOT1X-5-PORT\_CONTROL\_ENABLE\_SUCCESS$  : Hu0/0/1/0 : Port Control Enabled with Single-Host mode

Failure case:

%L2-DOT1X-5-PORT CONTROL ENABLE FAILURE : Hu0/0/1/0 : Failed to enable port-control

• When you remove dot1x profile from the interface

Success case:

%L2-DOT1X-5-PORT\_CONTROL\_DISABLE\_SUCCESS : Hu0/0/1/0 : Port Control Disabled

Failure case:

%L2-DOT1X-5-PORT CONTROL DISABLE FAILURE : Hu0/0/1/0 : Failed to disable port-control

• As part of MAB client authentication process

Success case:

```
%L2-DOT1X-5-MAB_AUTH_SUCCESS : Hu0/0/1/0 : Authentication successful for client
<mac-address>
%L2-DOT1X-5-PORT_CONTROL_ADD_CLIENT_SUCCESS : Hu0/0/1/0 : Port Access Enabled For Client
<mac-address>
```

### Failure case:

%L2-DOT1X-5-MAB\_AUTH\_FAIL : Hu0/0/1/0 : Authentication failed for client <mac-address> %L2-DOT1X-5-PORT\_CONTROL\_REMOVE\_CLIENT\_SUCCESS : Hu0/0/1/0 : Port Access Disabled For Client <mac-address>

# • When the authentication server is unreachable

 $L2-DOT1X-5-MAB_AAA_UNREACHABLE$  :  ${\rm Hu0}/0/1/0$  : AAA server unreachable for client 027E.15F2.CAE7, Retrying Authentication